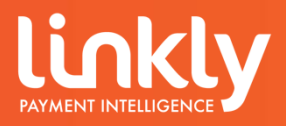

# Linkly Client GUI User Guide

## Contents

| 1. Linkly Client User Guide    |                     | 3  |
|--------------------------------|---------------------|----|
|                                | 1.1 Client Statuses | 5  |
| 2. Linkly Client Control Panel |                     | 6  |
|                                | 2.1 EFTPOS          | 6  |
|                                | 2.2 Settlement      | 7  |
|                                | 2.3 Journal         | 9  |
|                                | 2.4 Diags           | 10 |
| 3. Printing Configuration      |                     | 11 |

Copyright Linkly 2025. This document contains information proprietary to Linkly. Any reproduction, disclosure or unauthorised use of this material is expressly prohibited, except as may be authorised by Linkly in writing

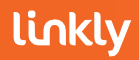

### 1. Linkly Client User Guide

The Linkly Client is one of the three primary programs installed when installing the Linkly software. The Client interfaces with the POS Software, The Eftpos Terminal and the Eft-Server.

| Linkly Client GUI<br>PIN Pad Interface<br>COM Port<br>Printer                                                                                                    | Close                | COM Port<br>The COM Port field indicates<br>what Port or Device driver name<br>the Client will look for when<br>connecting to the Eftpos<br>Terminal.<br>Here you can select an existing<br>COM port or Driver name from<br>the drop down box or enter it<br>directly into the field. |
|----------------------------------------------------------------------------------------------------|----------------------|----------------------------------------------------------------------------------------------------|
| EFT Journal EFTPOS.EJL                                                                                                    | Сорруу               |                                                                                                    |
| Receipt EFTPOS.RCP                                                                                                    | Stop                 | Client Status                                                                                                    |
| Host Interface                                                                                                    | Ctrl Panel           | This field will show the Clients status. See section <b>1.1 Linkly</b>                                                                                                    |
| Address 127.0.0.1                                                                                                    | Bridge Client        | Client Status for more                                                                                                    |
| Port 2005 Voice Default Port                                                                                                    | Class Dart History   | information.                                                                                                    |
|                                                                                                    |                      |                                                                                                    |
| Client IP         172.17.07.173           Hostname         f10e8928-fabe-4a7c-b93b-855fdc4bb                                                                                                    | t 🔽 Animate          |                                                                                                    |
| Tracing         Image: PINPad       □ Host       Image: POS         Image: Save Files       Limit       4000000         Image: Save Files       Limit       4000000         Image: Post of the Client       EFTPOS.LOG | Internal Fallback    | <b>Printer</b><br>This field along with the Control<br>Panel Cut and Print settings will<br>determine where and how<br>receipt printing will be handled.<br>See section <b>3. Printing</b> for more<br>information.                                                                   |
| hit the Apply Button to save.                                                                                                    | it, you will need to |                                                                                                    |
|                                                                                                    |                      | <b>Ctrl Panel</b><br>The Ctrl Panel Button will open<br>the Client Control Panel. Here<br>You can perform a logon,<br>perform any settlement options<br>available and get diagnostic<br>Information.<br>See section <b>2. Control Panel</b> for<br>more information                   |

| Linkly Client GUI |                                   | >                   |
|-------------------|-----------------------------------|---------------------|
| - PIN Pad Interfa | се                                |                     |
| COM Port          | COM1:   PINPAD ONLINE             | Close               |
| Printer           |                                   | Apply               |
| EFT Journal       | EFTPOS.EJL                        |                     |
| Receipt           | EFTPOS.RCP                        | Stop                |
| -Host Interface-  |                                   | Ctrl Panel          |
| Address           | 127.0.0.1                         |                     |
| Port              | 2005 Vse Default Port             | Bridge Client       |
| EFTSRV Status     | Version 5.9.3.0                   | Clear Port History  |
| Client IP         | 172.17.87.173                     |                     |
| Hostname          | f10e8928-fabe-4a7c-b93b-855fdc4bf | 🔽 Animate           |
| - Tracing         |                                   |                     |
| ₽ PINPad          | 🗆 Host 🔽 POS                      | Internal Fallback 🔽 |
| 🗖 Save Files      | Limit 4000000                     |                     |
| 🗹 Append          |                                   |                     |
| Trace File EF     | TPOS.LOG                          |                     |
|                   |                                   |                     |
|                   |                                   |                     |
|                   |                                   |                     |
|                   |                                   |                     |

#### Internal Fallback

If enabled, the terminal will "fall back" to use its internal modem when the EFT-Server cannot establish a connection to the Linkly Gateway / Bank. This can be enabled or disabled on the "setting up the EFT Client" page of the configuration wizard.

This setting will only affect terminals that have an Internal modem / GPRS capacity.

### EFT Journal and Receipt Journal

These are the files the customers Receipts and Journal information will be saving to.

#### Host Interface Address

This Is the address of the Client. This should always be 127.0.0.1

#### Port

This Is the default port for communicating with the EFT-Server. This should always be left as port 2005.

#### **EFTSRV Status**

This will display the Version of the EFT-Server.

**Client IP Address** The Local IP of the computer

the Client Is running on.

Hostname: The hostname of the PC

#### Tracing

This section shows the file that the eftpos terminal will generate trace Information to. The default limit is 4000000. The log file will be named EFTPOS.LOG. These settings shouldn't be changed.

### linkly

### 1.1 Linkly Client Status

If the Eftpos Terminal is not communicating the Client software correctly, it will display in the Status box of the Client.

The Linkly Client can show "Invalid Port", "Error 123", "Port Open", "Port In Use" or "PINPAD ONLINE"

#### **Invalid Port**

Invalid Port is a response which indicates the currently selected Com Port is not a valid com port name.

#### Error 123

Error 123 indicates the driver name configured in the Linkly Client COM Port field is not present or is not a valid device driver name.

#### Port Open

This indicates that a device using the driver name or COM port specified in the Linkly Client COM Port field is present but the Client is unable to communicate with the device.

#### Port in Use

The Port the Client is trying to communicate with is in use by another program or device.

#### PINPAD ONLINE

This Indicates that the Eftpos Terminal and Client are configured correctly.

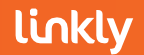

### 2. Control Panel

The EFTPOS Control Panel can be used to perform a logon to the Bank, perform any available Settlement action, view the Journal information collected by the Client for the current date, configure Linkly Dynamic surcharging and Tipping and view diagnostic information about the terminal and Linkly software.

| EFTPOS (F2) Tab                                                                                                    |                                                                         |                                                                                                    |
|----------------------------------------------------------------------------------------------------|-------------------------------------------------------------------------|----------------------------------------------------------------------------------------------------|
| EFTPOS Control Panel                                                                                                    | ×                                                                       | Logon                                                                                                    |
| Diags (F6)<br>EFTPOS (F2) Settler                                                                                            | Surcharge (F8) Tipping (F9)<br>hent (F3) Journal (F4) EMS and Setup(F5) | Here you can perform a<br>Logon to the bank / Host.<br>The response returned will<br>indicate either a successful or       |
| Reprint                                                                                                    |                                                                         | will return a corresponding response code.                                                                                 |
| Diagnostics                                                                                                    |                                                                         |                                                                                                    |
|                                                                                                    |                                                                         |                                                                                                    |
|                                                                                                    |                                                                         |                                                                                                    |
| Print Receipt     Cut Receipt                                                                                                |                                                                         | <b>Reprint</b><br>Here the customer can<br>Reprint any eftpos receipts<br>processed during the most<br>recent transaction. |
|                                                                                                    | OK Cancel Apply                                                         |                                                                                                    |
| <b>Print Receipt and Cut</b><br>The Print and cut boxe<br>Local Windows Printe<br>printer.<br>See section <b>3. Printing</b> |                                                                         |                                                                                                    |

To confirm any changes made to the Linkly Client Control Panel, hit the OK or Apply button

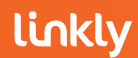

### 2.1 Settlement (F3)

The settlements tab is used to settle funds to the bank and display settlement information and total transaction amounts.

| EFTPOS Control Panel X                                                                                                    |                                                                                                    |
|----------------------------------------------------------------------------------------------------|----------------------------------------------------------------------------------------------------|
| Diags (F6)     Surcharge (F8)     Tipping (F9)       EFTPOS (F2)     Settlement (F3)     Journal (F4)     EMS and Setup(F5)       Settle         Pre-Settle         Last Settlement | <b>Settle</b><br>Settles all transactions<br>performed in the last<br>settlement period. Generally,<br>once every 24 hours.                                           |
| Sub Totale                                                                                                    |                                                                                                    |
| Shift Totals       Shift Totals     Reset       Txn Listing       Summary       Local Totals       Today       Sun       Mon       Tue       Wed                                    | <b>Pre-Settle</b><br>Provides all the Information<br>seen on a settlement without<br>settling the device. There Is<br>no limit to how often this can<br>be performed. |
| Inu Fri Sat Cut Receipt Print Receipt                                                                                                    |                                                                                                    |
| OK Cancel Apply                                                                                                    | <b>Last Settlement</b><br>Will provide the most recent<br>settlement the Terminal has<br>performed.                                                                   |
|                                                                                                    |                                                                                                    |
| Cut Receipt and Print Receipt<br>The Cut and Print Receipt boxes need to be Ticked for the                                                                                          |                                                                                                    |
| customer to print any Information from the settlement tab.                                                                                                    | <b>Sub Totals</b><br>Displays all transactions that<br>were performed since the<br>last settlement or shift total<br>was performed.                                   |

Performing any function with the Cut Receipt and Print Receipt boxes unticked will display the Information In the panel to the right of the buttons.

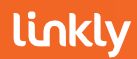

### Settlement (F3)

All Information shown when performing any function (With the exception of Local Totals) Is pulled from the terminal itself. Any concerns regarding total amounts, mismatching figures or missing transactions should be directed to the bank.

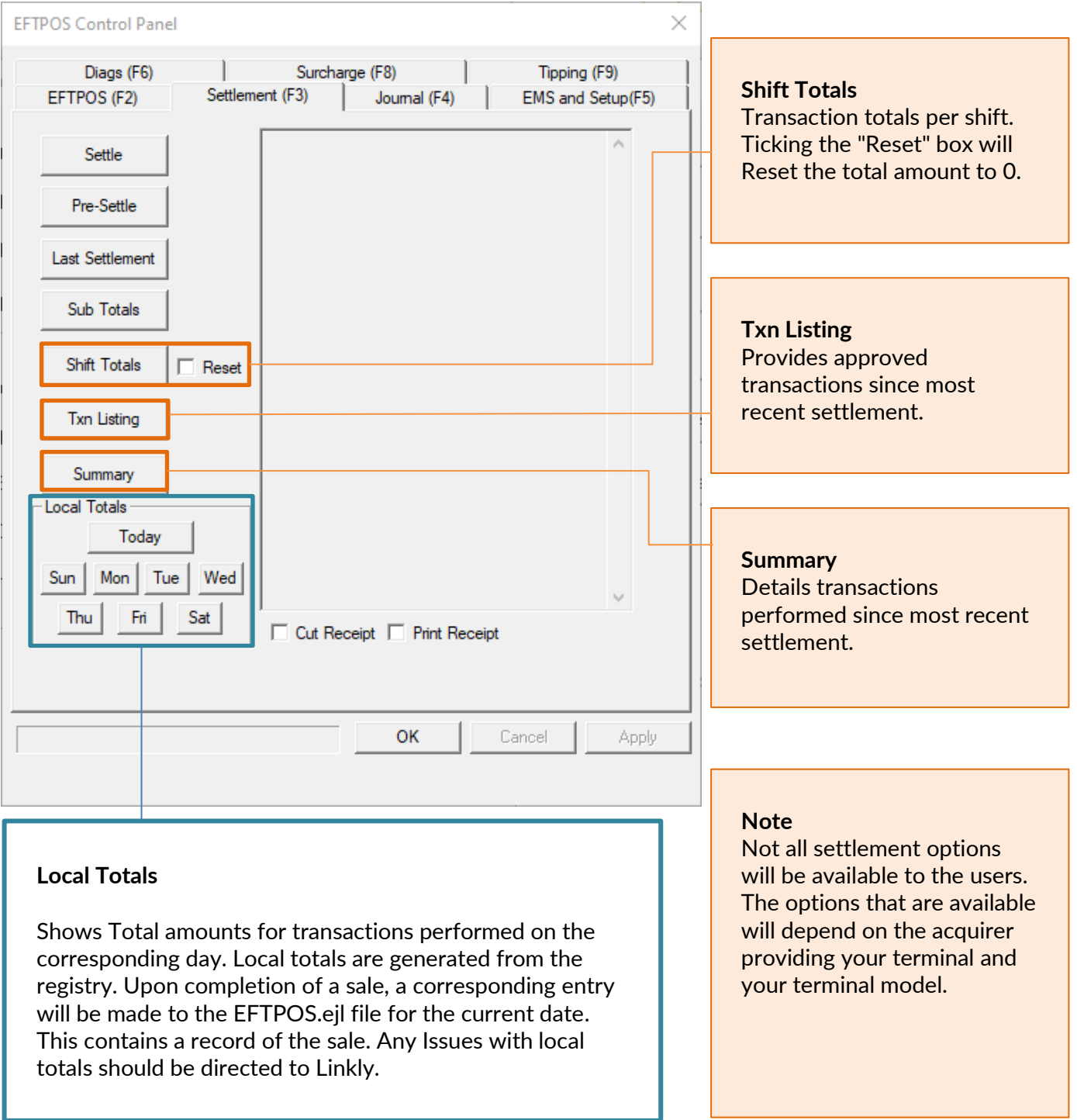

Any discrepancies between POS generated Totals and the totals obtained from the Settlement tab need to be referred to the POS Provider and bank respectively.

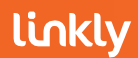

### 2.2 Journal (F4)

The journal tab will allow you to view all transactions performed on the current date. This includes transactions, logons, settlements, successful and failed transactions.

This information will "Reset" once the date changes.

| EFTPOS Control Panel X                                                                                                    |                                                                                                    |
|----------------------------------------------------------------------------------------------------|----------------------------------------------------------------------------------------------------|
| Diags (F6)     Surcharge (F8)     Tipping (F9)       EFTPOS (F2)     Settlement (F3)     Journal (F4)     EMS and Setup(F5) | <b>First</b><br>Displays the first transaction<br>performed by the terminal on<br>the current date                                                                               |
| Previous Next Last                                                                                                    | <b>Previous / Next</b><br>Allows you to cycle through<br>transactions performed by<br>the terminal                                                                               |
|                                                                                                    |                                                                                                    |
| ERC Help<br>of 0<br>EFTPOS.EJL                                                                                              | <b>Last</b><br>Displays the most recent<br>transaction performed by the<br>terminal                                                                                              |
| OK Cancel Apply                                                                                                    | The information visible in the<br>Journal (F4) tab is pulled directly<br>from the EFTPOS.EJL file.<br>This file is located in the<br>following directory<br>C:\PC_EFT\EFTPOS.ejl |

All journal information since the installation of Linkly can be viewed using the EMS Client. A guide to the EMS Client can be found at the Manuals & Guides section of the Linkly Website.

Manulas and Guides - Linkly

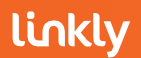

### 2.3 Diags Tab (F6)

The Diags tab shows diagnostic information about the Terminal, Client and system.

| EFTPOS Control Panel X                                                                                                    |                                                                                                    |
|----------------------------------------------------------------------------------------------------|----------------------------------------------------------------------------------------------------|
| EFTPOS (F2)       Settlement (F3)       Journal (F4)       EMS and Setup(F5)         Diags (F6)       Surcharge (F8)       Tipping (F9)         PIN Pad                                                                                                    | POS Interface<br>Client: Shows the version of<br>the Linkly client<br>CSDEFTOCX: CsdEft.ocx file<br>version<br>EFTSRV: shows the EFT-<br>Server version                                                                                                    |
| CATID 12345678<br>CAID 123456789012345<br>S/W Version 1.8.6.0<br>System Diagnosis<br>Pinpad Status Pinpad OK EFTSRV Status ERROR<br>OS Version NT 6.2.9200<br>Client IP Address: 172.17.87.173<br>Hostname: f10e8928fabe-4a7cH<br>Last Transaction<br>Txn Type: Result<br>OK Cancel Apply | <ul> <li>PIN Pad</li> <li>Network:</li> <li>shows the network the</li> <li>terminal Is configured to</li> <li>connect to</li> <li>Network ID:</li> <li>Acquirer Network ID</li> <li>Serial Number:</li> <li>shows the serial number of the</li> <li>device</li> <li>Logged on</li> <li>shows If the terminal has been</li> <li>logged on</li> <li>CATID and CAID:</li> <li>shows the respective ID for the</li> <li>terminal</li> <li>S/W Version:</li> <li>shows the version of the</li> <li>software loaded on the</li> <li>terminal</li> </ul> |
| Last Transaction:<br>Shows the Type and result of the most recent transaction<br>performed on the terminal while Integrated.                                                                                                    | System Diagnosis<br>Pinpad status:<br>Shows the status of the<br>terminal<br>EFTSRV Status:<br>Shows the status of the EFT-<br>Server<br>OS Version:<br>Shows the Operating System<br>version for the POS<br>Client IP Address:<br>Shows the IP address the client<br>Is running on<br>Hostname:<br>Hostname of the PC                                                                                                    |

### 3 Printing

The Client can control where receipts print but does not influence what receipts are printing. There are three ways Printing can be handled by the Client

#### Printing to the terminals Internal Printer

To Print to the terminals Internal Printer, NPT has to be entered Into the Printer field of the Client and the Print and cut boxes on the EFTPOS (F2) and Settlements (F3) Tabs need to be ticked.

After making changes to the Printer field In the Client, you need to hit the Apply button to save the changes.

| PC-EFTPOS Clie                                      | nt GUI                                                  | ×     |
|-----------------------------------------------------|---------------------------------------------------------|-------|
| PIN Pad Inter<br>COM Port<br>Printer<br>EFT Journal | Face<br>TCPIP  FINPAD ONLINE<br>NPT<br>EFTPOS.EJL       | Close |
|                                                     | <ul><li>✓ Print Receipt</li><li>✓ Cut Receipt</li></ul> |       |

#### Printing to a local windows printer

The Client can be set to Print to a local windows printer. The Printer name must be entered Into the Printer field In the Client and must be entered exactly and entirely. If misspelled, a receipt will not print. For the Client to handle printing, the Print and cut boxes on the EFTPOS (F2) and Settlements (F3) Tabs need to be ticked.

In the example, the printer name Is EPSON TM8II Receipt. The whole name needs to be entered into the printer field.

#### **POS Controlled Printing**

If the Printer field In the Client is left Blank and the Print and Cut boxes In the EFTPOS (F2) and Settlements (F3) tab are Unticked, the Client will return all receipt data to the POS.

With this configuration, you will not be able to print directly from the Linkly Client Control Panel. This Includes settlements.

| PC-EFTPOS Clier                          | at GUI                                  | ×     |
|------------------------------------------|-----------------------------------------|-------|
| ─ PIN Pad Interfa<br>COM Port<br>Printer | TCPIP  PINPAD ONLINE EPSON TM8II Receip | Close |
| EFT Journal                              | EFTPOS.EJL                              |       |
|                                          | Cut Receipt                             |       |

| _ |                                        |                                  |          |
|---|----------------------------------------|----------------------------------|----------|
| P | C-EFTPOS Clien                         | t GUI                            | $\times$ |
|   | PIN Pad Interfa<br>COM Port<br>Printer | CE                               | Close    |
| 1 | EFT Journal                            | EFTPOS.EJL                       | Apply    |
|   |                                        | ☐ Print Receipt<br>☐ Cut Receipt |          |

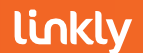